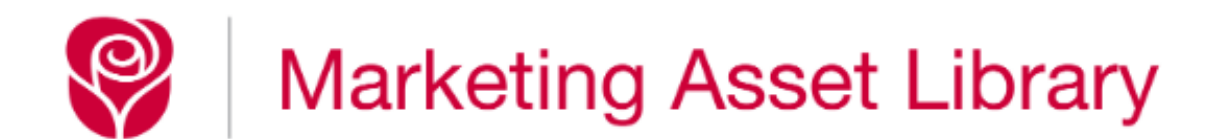

User Guide v022820

#### Marketing Asset Library User Guide

| • | Login                                       | 3  |
|---|---------------------------------------------|----|
| • | Forgot password                             | 3  |
| • | Organize icon definitions                   | 4  |
| • | How to change the password on your account  | 8  |
| • | How to navigate through the website         | 9  |
| • | Downloading Multiple Assets and Collections | 18 |
| • | Quick search                                | 20 |
| • | Advanced search                             | 21 |
| • | How to use filters                          | 22 |
| • | Plugins                                     | 23 |

# Login

For standard login page access, go to https://amgreetings.worksmartsuite.com and enter your username and password. Note that both the user name and password are case sensitive.

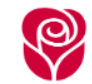

#### Marketing Asset Library

#### Welcome to the Marketing Asset Library

This site is your resource to organize, store, retrieve and share digital assets and marketing resources. This unified database was specifically built to handle the unique needs of rich media assets and enable you to seamlessly self-serve your asset search and downloads and share assets with a peer at the next desk or partners around the world.

For best results and user experience, please use recent versions of Chrome, Firefox, and Safari. Microsoft Edge is a web browser developed by Microsoft and included in Windows 10 and Windows 10 Mobile, replacing Internet Explorer as the default web browser on all device classes. Internet Explorer is being phased out.

Click HERE to access the user guide and quickly get up to speed with this user-friendly resource.

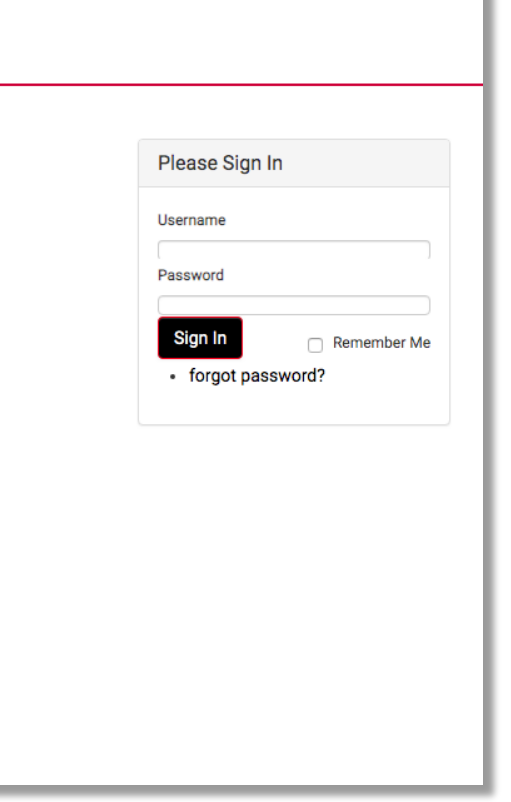

If you have forgotten your password, click the "Forgot password" link and you will be sent an email to reset it.

# **Marketing Asset Library Navigation Icon Definitions**

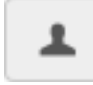

**User Profile** –This allows the user to change their password and other profile information. When clicking this icon in the upper right it will display a dropdown menu and provide the option to logout of the system or click the log out icon in the top menu bar.

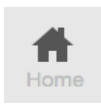

Home or Top Level – This icon will take a user back to the main directory or top level of access for their account.

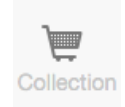

**Collection** – This icon located at the top right of the page when selected will navigate the user to the collection page.

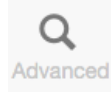

**Advanced Search** - Select Advanced Search Display from the drop-down menu to navigate to this page to perform advanced searches.

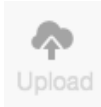

**Upload** –The upload icon allows a user with upload privileges to upload files thru the Organize interface.

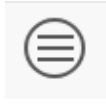

Navigator open display – This reflects that the navigator is open revealing the left navigation tree.

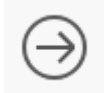

Navigator closed display – This reflects that the navigator is closed, closing the left navigation tree.

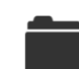

**Browse Folder** By selecting the browse folder icon when you hover over the folder, the user will start navigating into a directory and the contents of that directory will be displayed.

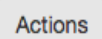

Actions Button – Displays the action icons under the thumbnails of assets.

Dates

**Dates Button** – Displays the system dates for an asset under the thumbnail view of the asset.

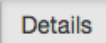

**Details Button** – Displays the meta data for an asset under the thumbnail view of the asset.

**Short View** – The short view allows the user to display the asset's thumbnails on a page.

**List View** – This view will display the asset name and the action icons on a page without a thumbnail and as a list.

# **Marketing Asset Library Image Icon Definitions**

Once you are in a directory of images as shown below, clicking the "Actions" button will expose image icons. These icons appear under the thumbnail image and are explained below.

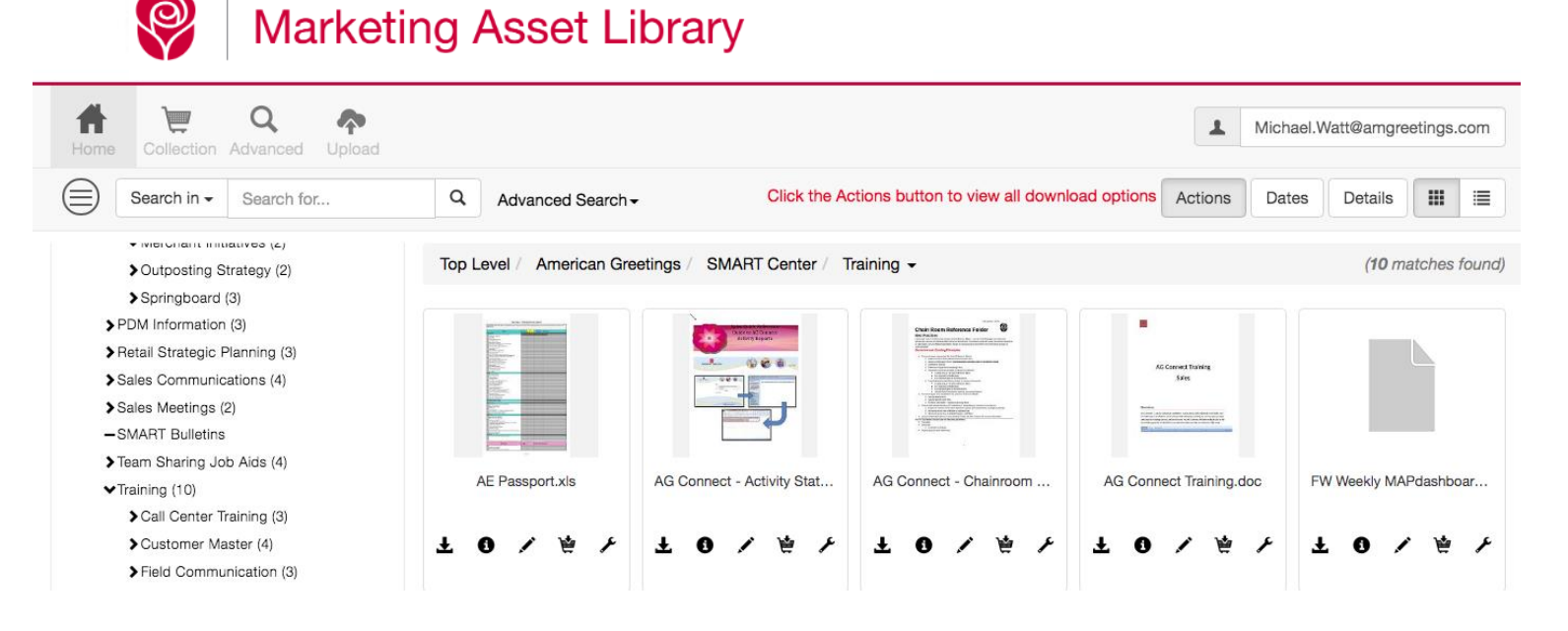

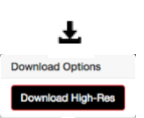

A

**Download Hi Res** – Download hi res – By selecting the arrow located under the thumbnail of the asset, it will display a drop-down menu. Select the appropriate file format to download the image asset, these are for image format files only. FPO will download a low res .tiff file. The JPEG, GIF, EPS and PNG formats may have a set resolution applied to them. High res download is for all other file formats.

**Info** – Located under the thumbnail of the asset, this will display the details view page. The detail view page contains the meta data, system data of the asset, the history of events on the asset and any dates associated with the asset.

- Annotations This icon located under the thumbnail of the asset, will allow you to type in annotations/markup on the file and save them for review by other users.
- Collection This icon located under the thumbnail of the asset, when clicked it will add the asset to the collection. The icon will change colors reflecting that it is in the collection. Clicking this icon again will remove the asset from the collection.
- Manage Files Located under thumbnail of the asset this will allow you to manage files; move, rename, delete, copy.

**Move File** – Allows you to move the file and located within the manage files.

**Copy File** – Allows you to copy the file and located within the manage files.

- Rename File Allows you to Rename the file and located within the manage files.
- **Delete File** Allows you to delete the file and located within the manage files.
- **Close Manage File** Allows you to close the icons for managing files.

# **Changing your Password**

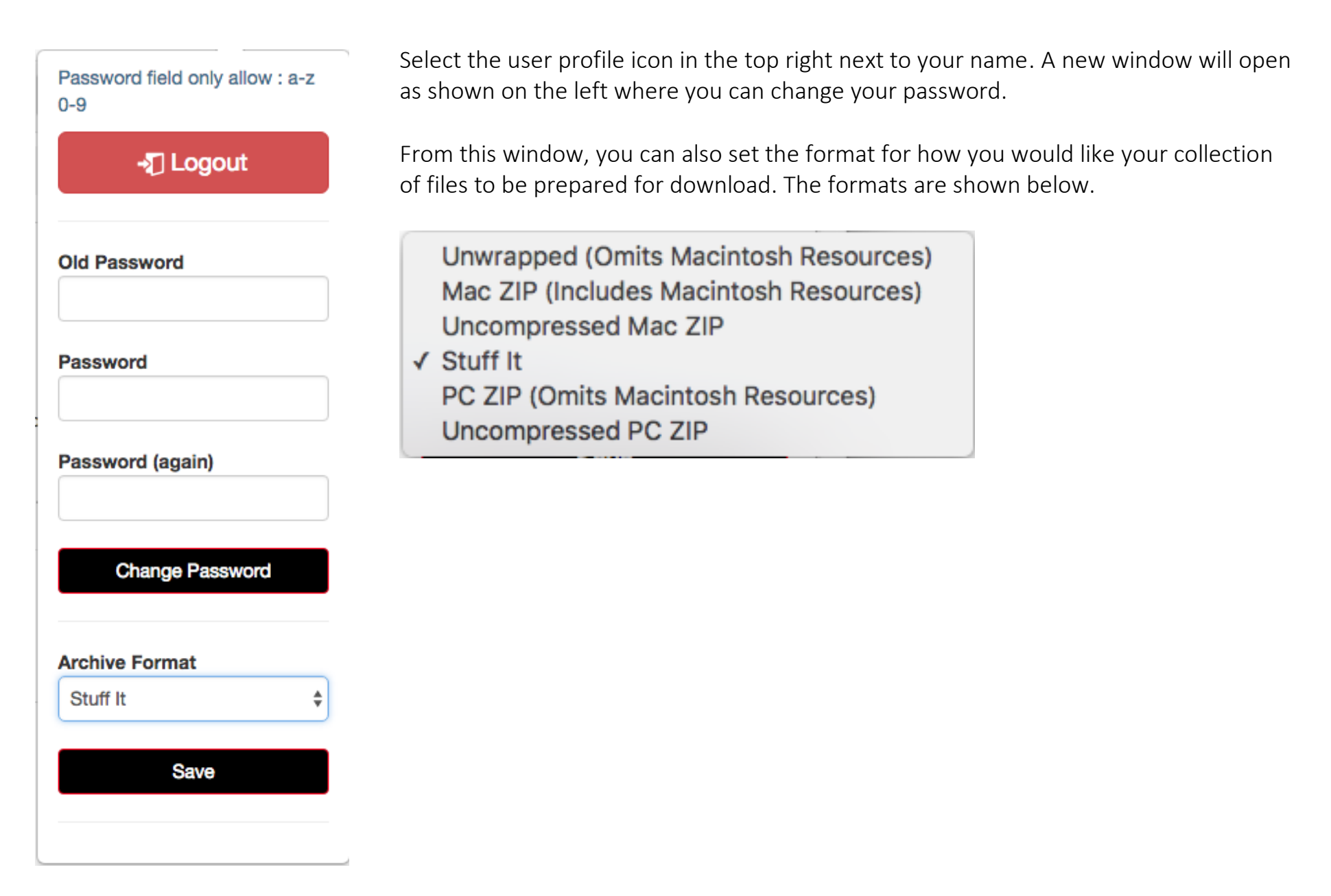

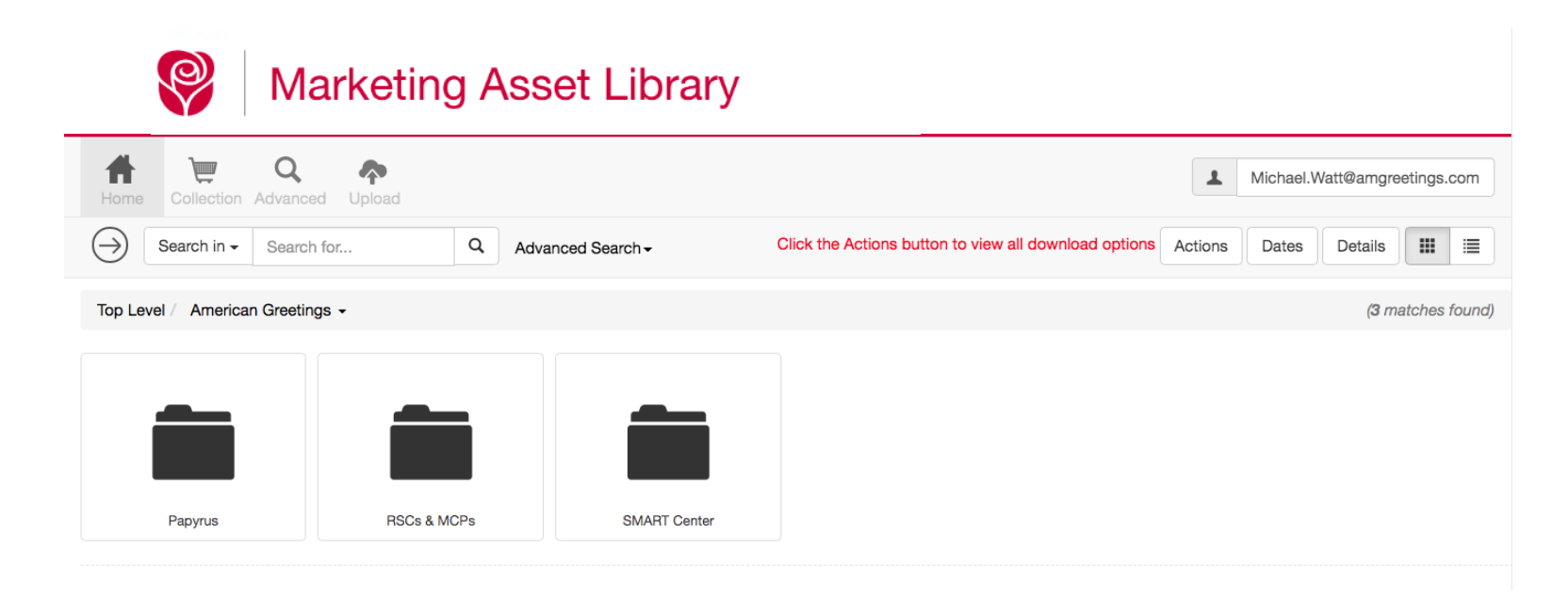

Once you have logged in you will be presented with the directories you have been approved to access. These will appear as folder icons in your main display area. Mouse over the folder to select to browse into the folder directory structure or select search for the advanced search feature.

Marketing Asset Library

#### F Q A $\mathbf{A}$ Michael.Watt@amgreetings.com Collection Advanced Upload Search in -Search for... Q Click the Actions button to view all download options Actions .... ≣ Advanced Search -Dates Details FILTERS Top Level / American Greetings / SMART Center / Training -(10 matches found) NAVIGATOR American Greetings -Papyrus -RSCs & MCPs SMART Center (9) Corporate & Marketing Initiatives (3) Call Center Training Customer Master Field Communication New Hire On-line Fixture Catalog Merchant Initiatives (2) > Outposting Strategy (2) Springboard (3) >PDM Information (3) Retail Strategic Planning (3) Sales Communications (4) Sales Meetings (2) -SMART Bulletins Order Services Retail Marketing Plan Sales College Shopper Marketing > Team Sharing Job Aids (4)

Once you have logged in you will be presented with the directories you have been approved to access. These will appear as folder icons in your main display.

Click a folder to browse the assets in that category. **Enter** something into the simple search field to perform a simple search or **click** advanced search to do a single or multi-filtered search to narrow and fine tune the results of what you are looking for. We will review in detail how to do Advanced Searches on page 21.

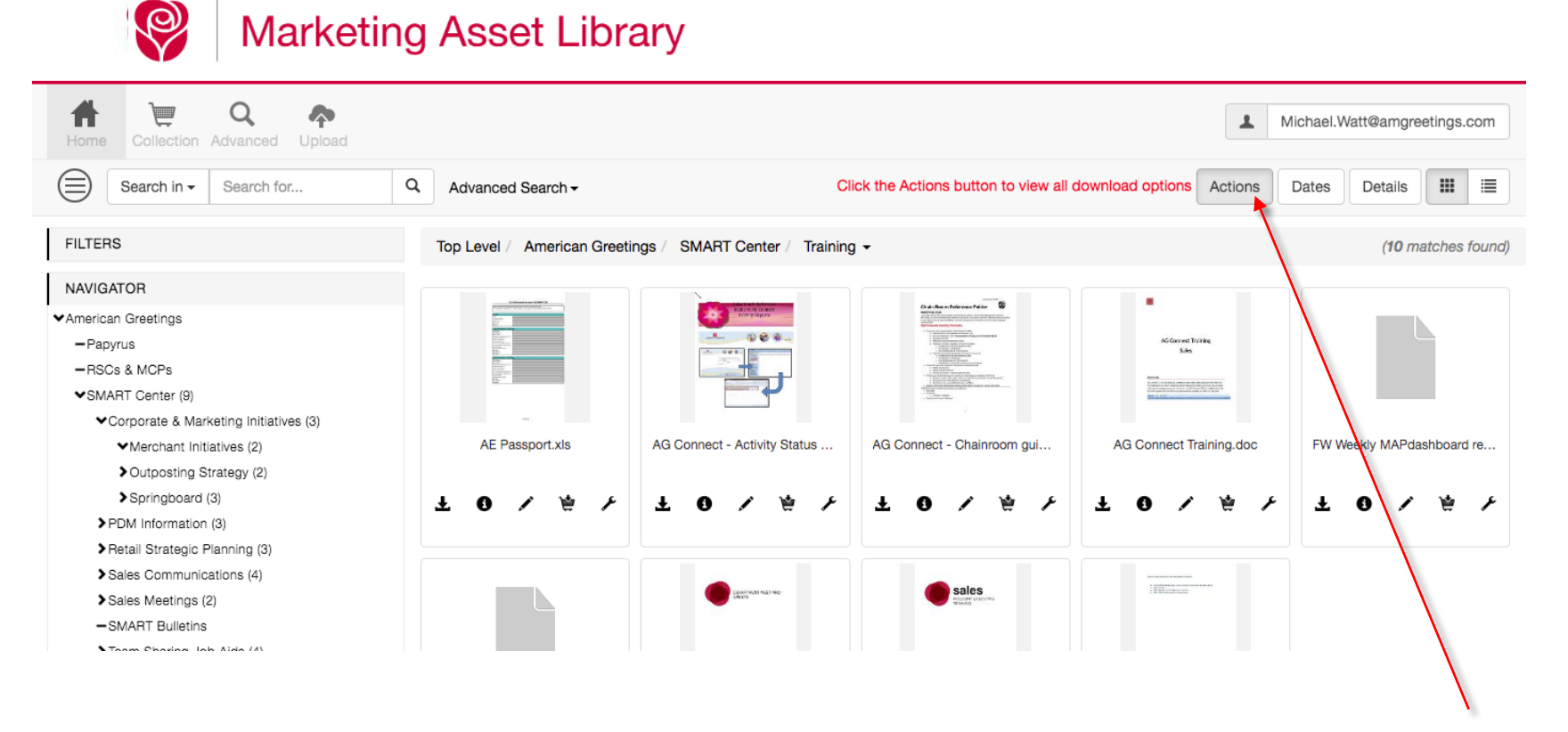

Once you have logged in and selected a product category folder, you will see the image thumbnails appear. **Click** the actions button so that your action icons will be visible under the product image thumbnail images at all times. These will remain on unless you click the button again to turn them off.

You can also navigate by clicking on the folders or listing in the left navigation. Folder names will display the combined number of folders and files within them to the right of the folder name. Once you browse to a folder level that contains files they will be displayed in the main area.

| Marketir                                                                                                    | ng Asset Libra             | ary                            |                                     |                                                |           |                |               |
|----------------------------------------------------------------------------------------------------|----------------------------|--------------------------------|-------------------------------------|------------------------------------------------|-----------|----------------|---------------|
| Home Collection Advanced Upload                                                                                                    |                            |                                |                                     |                                                | Michael   | .Watt@amgre    | etings.com    |
| Search in - Search for                                                                                                    | Q Advanced Search -        | С                              | lick the Actions button to view all | download options Action                        | ons Dates | Details        |               |
| FILTERS                                                                                                    | Top Level / American Greet | tings / SMART Center / Trainin | g <del>-</del>                      |                                                |           | ( <b>10</b> ma | atches found) |
| NAVIGATOR<br><ul> <li>American Greetings <ul> <li>Papyrus</li> <li>RSCs &amp; MCPs</li> <li>SMART Center (9)</li> <li>Corporate &amp; Marketing Initiatives (3)</li> <li>Merchant Initiatives (2)</li> <li>Outposting Strategy (2)</li> <li>Springboard (3)</li> <li>PDM Information (3)</li> <li>Retail Strategic Planning (3)</li> </ul> </li> </ul> | AE Passport.xls            | AG Connect - Activity Status   | AG Connect - Chainroom gui          | AG Connect Training A<br>AG Connect Training A | doc FW    | Weekly MAPda   | ishboard re   |
| Sales Communications (4) Sales Meetings (2) -SMART Bulletins Toom Shoring, Job Aids (4)                                                                                                    |                            | Exercised vice register        | Sales<br>Notes Andrew               | 1 E Bannan                                     |           |                |               |

After clicking through folders, the system will display the **breadcrumb** path that you have navigated through. You may click on any of these to navigate backwards to the previous level.

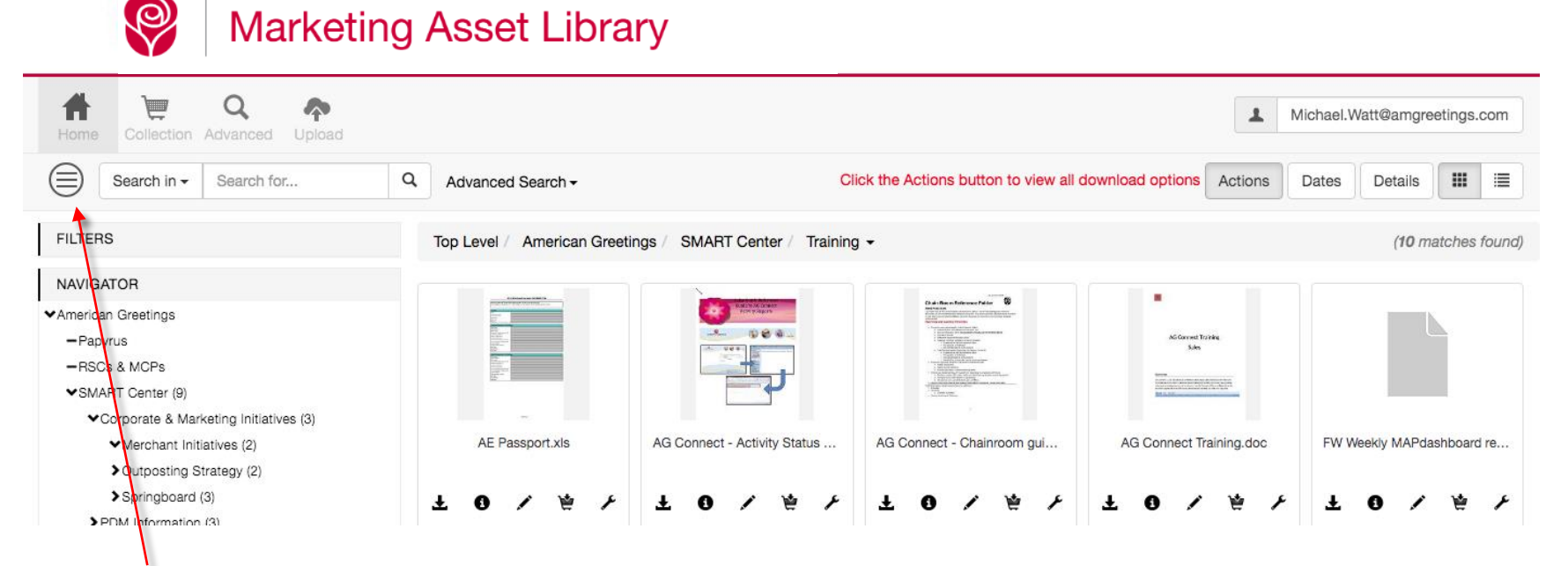

The **hamburger** navigator icon will control the opening and closing of the left navigation. Clicking this icon will open and close it. This is the open view.

When **closed**, then more digital assets will be displayed in it the space previously occupied with the left navigation as shown below. Open and close to see how this works.

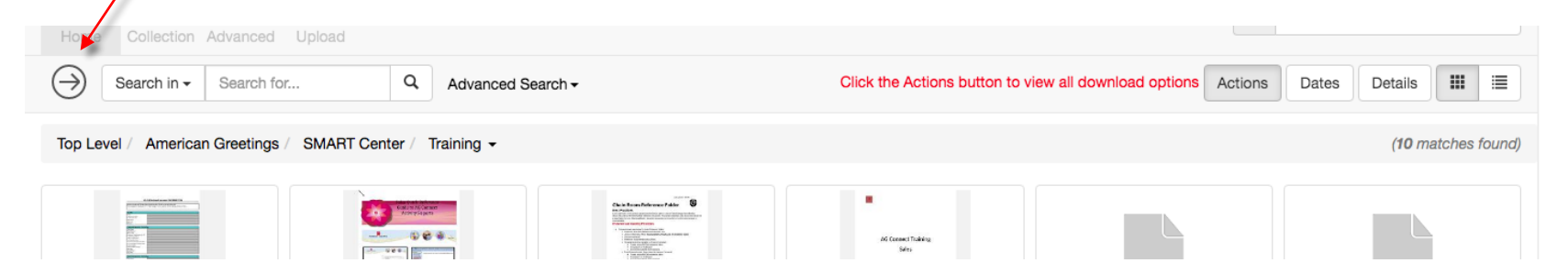

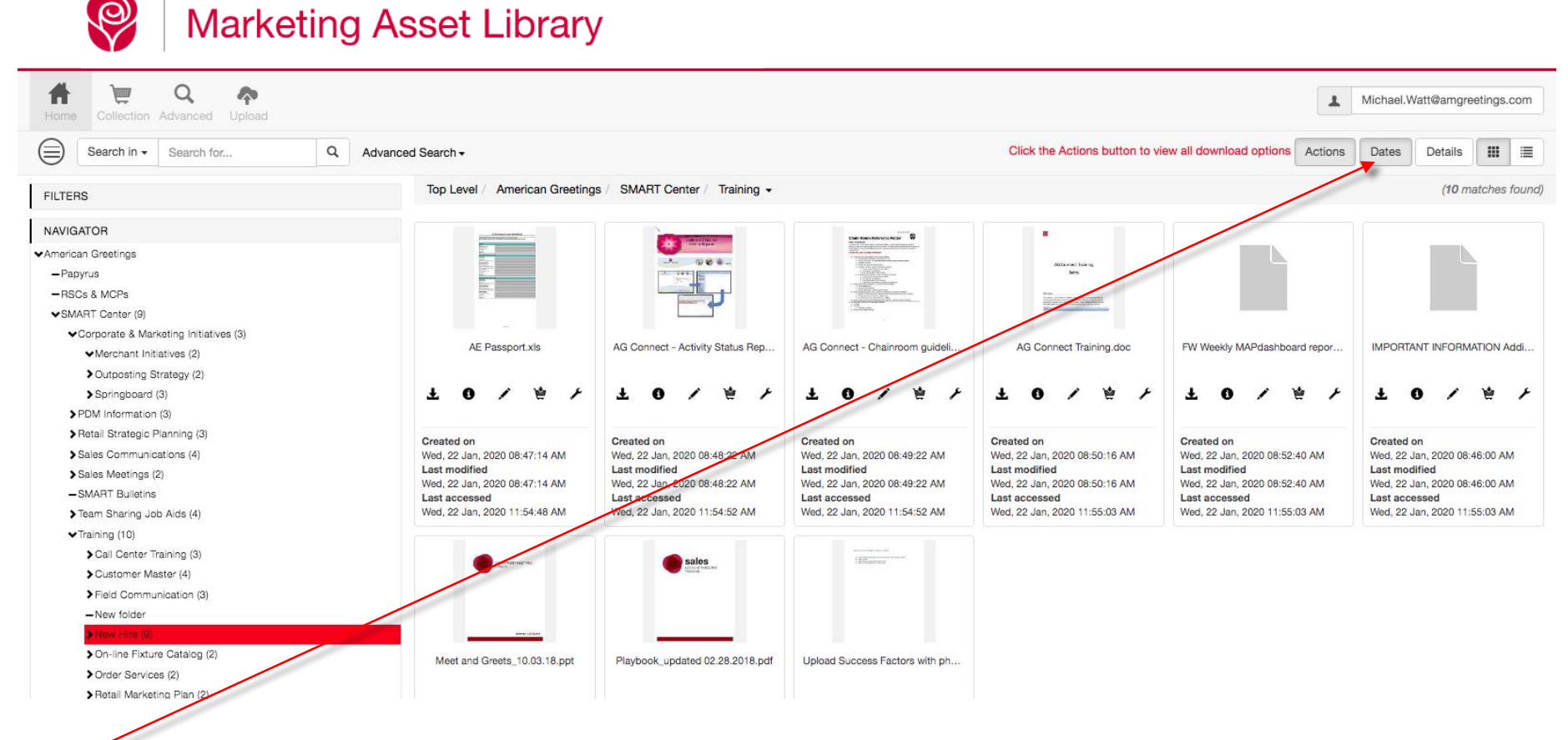

The Dates button will display your system date information. You may click this button to turn this data on and off.

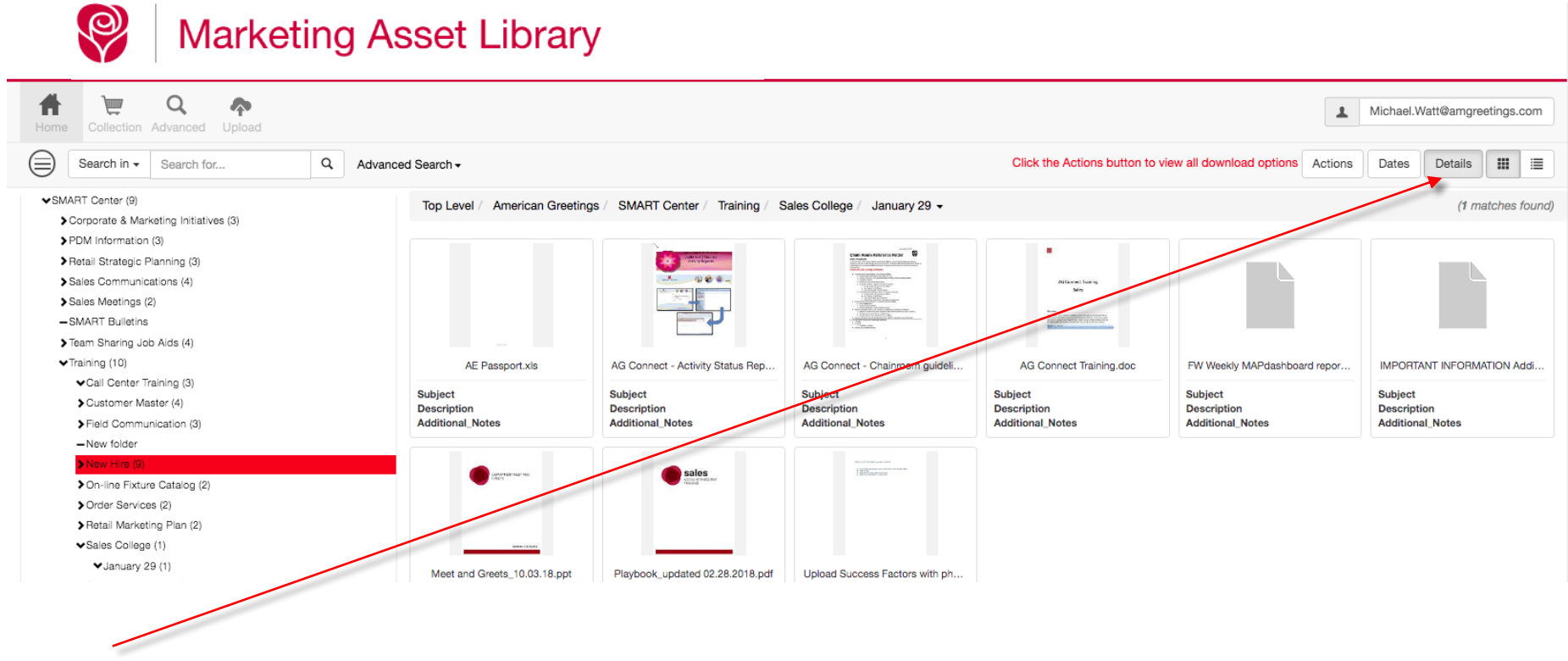

The **Details** button will display meta data information for each asset. You may click this button to turn this data on and off.

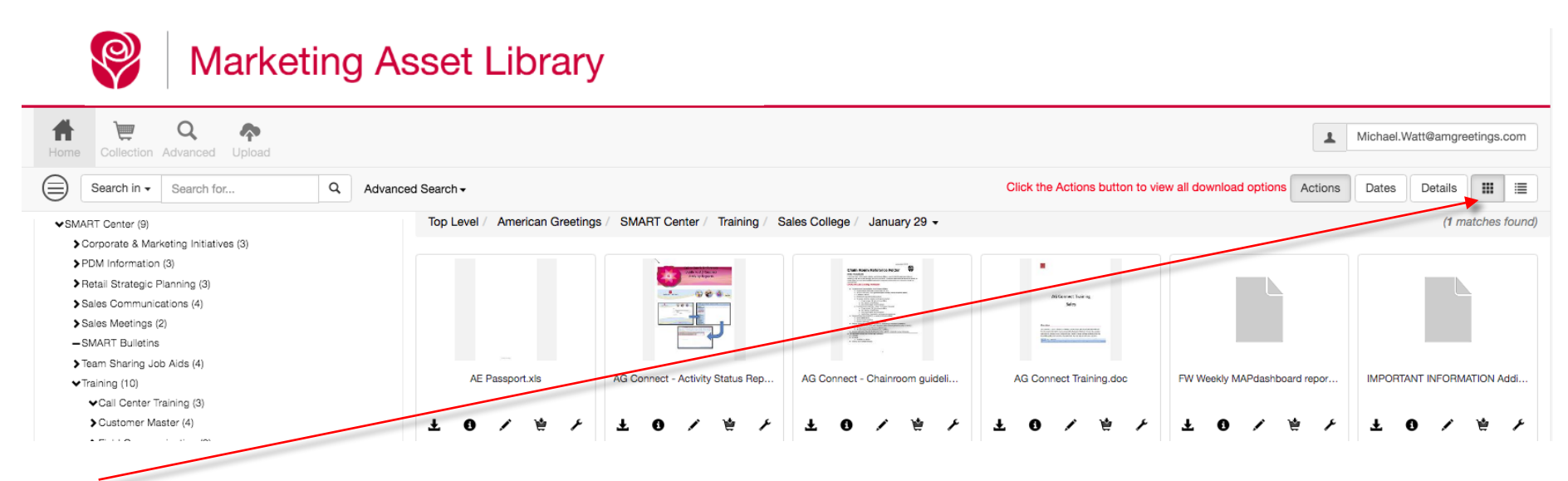

The **Icons** button will display your assets thumbnail preview as shown above. Clicking the **List** view button changes the display as shown below.

| Marketing /                                                                                                    | Asset Library                                                                           |                                                                             |
|----------------------------------------------------------------------------------------------------|-----------------------------------------------------------------------------------------|-----------------------------------------------------------------------------|
| Home Collection Advanced Upload                                                                                            |                                                                                         | Michael.Watt@amgreeblogs.com                                                |
| Search in - Search for Q Ad                                                                                                | vanced Search <del>-</del>                                                              | Click the Actions button to view all download options Actions Dates Details |
| SMART Center (9) Compare & Marketing Initiatives (3)                                                                       | Top Level / American Greetings / SMART Center / Training / Sales College / January 29 - | (1 matches found)                                                           |
| School as a markening interfere (c)     PDM information (3)     Retail Strategic Planning (3)     Sales Communications (4) | AE Passport.xls                                                                         | ± 0 / ± /                                                                   |
| Sales Meetings (2)<br>−SMART Bulletins                                                                                     | AG Connect - Activity Status Report Instructions_06.27.16.docx                          | 王 O / 治 /                                                                   |
| <ul> <li>➤Team Sharing Job Aids (4)</li> <li>✓Training (10)</li> <li>✓Cail Center Training (3)</li> </ul>                  | AG Connect - Chainroom guidelines_06.27.16.doc                                          | Ŧ 0 / # \                                                                   |

A

**Info** – Located under the thumbnail of the asset, will display the details view page as shown below. The detail view page contains the meta data, system data of the asset, the history of events on the asset and any dates associated with the asset.

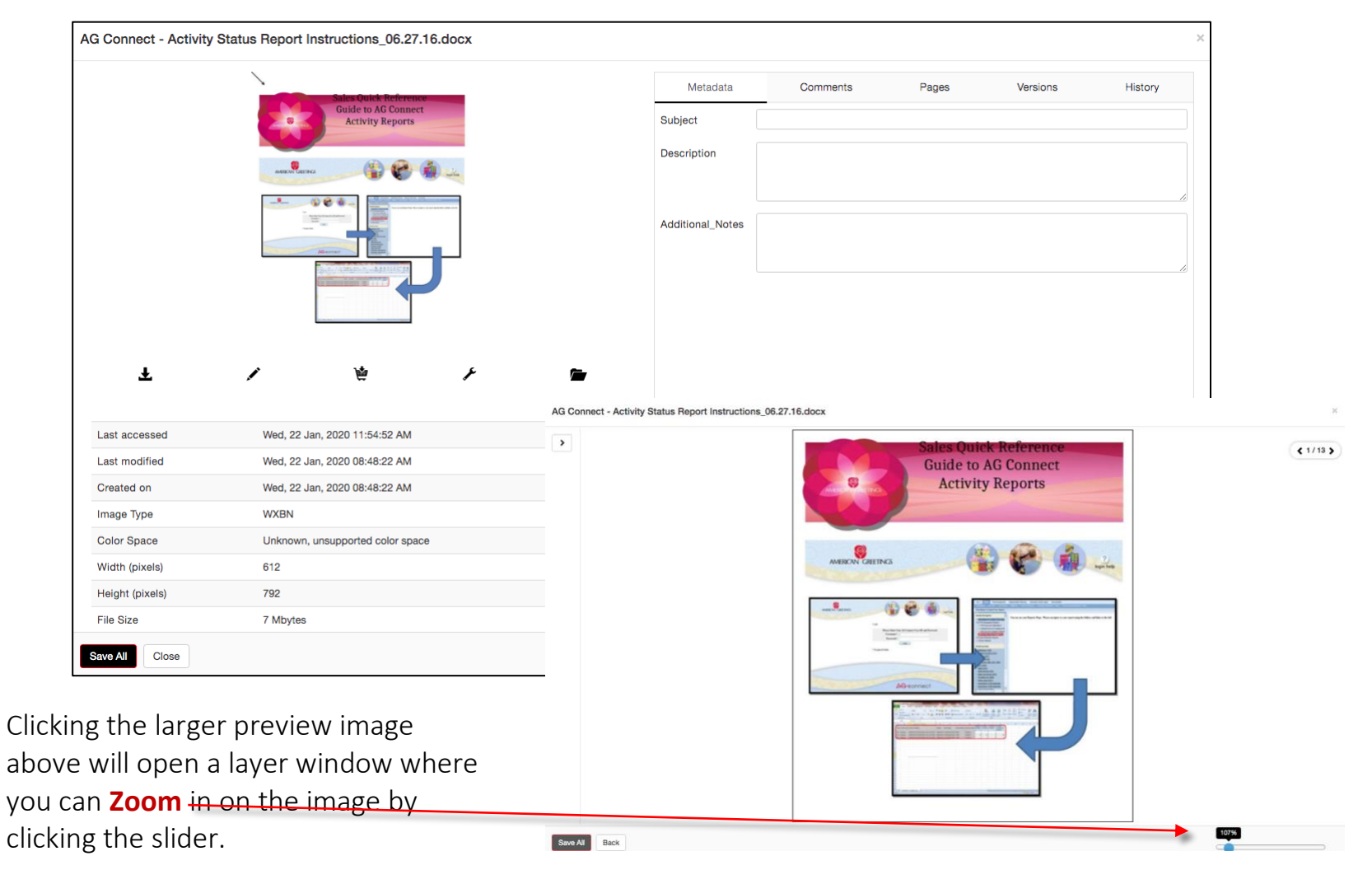

#### **Downloading Multiple Assets**

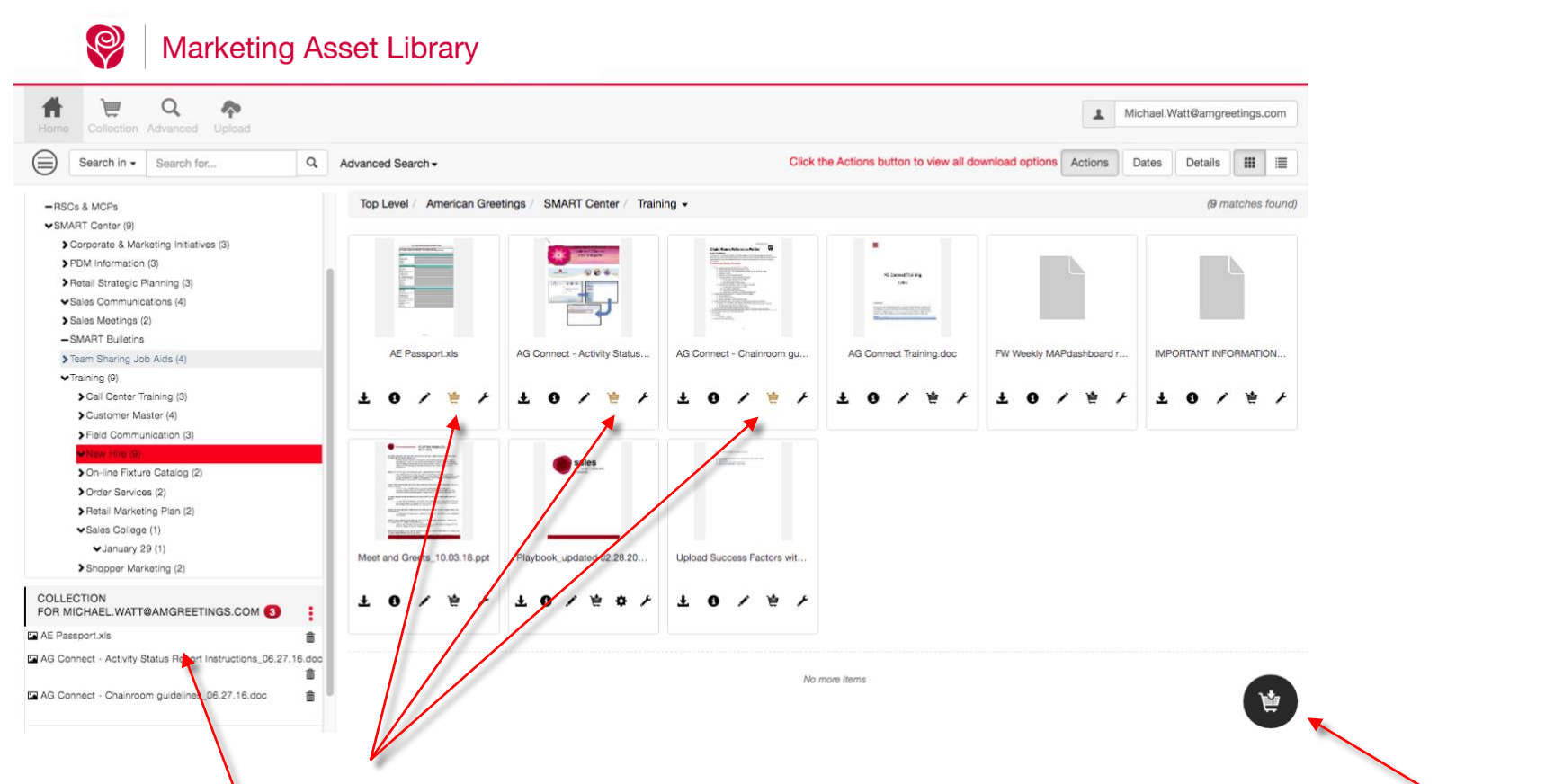

Here, you can see the **Collection** icon for each image was selected for these 3 images and the icon changed to gold color to indicate they have been selected.

The Collection **section** in the lower left also shows that the same 3 images have been selected. If you click on the **select all collection** icon, then all the images will be added to the collection for download.

#### **Downloading Multiple Assets**

| anni 9 (o)                                            |       |                                                                                                    |                                                                         |
|-------------------------------------------------------|-------|----------------------------------------------------------------------------------------------------|-------------------------------------------------------------------------|
| Call Center Training (3)                              |       | ± 0 / 👙 /                                                                                                    | ZIP and Download 3 files of approximate uncompressed size of 176 Mbytes |
| Customer Master (4)                                   |       |                                                                                                    | árchius Nome                                                            |
| Field Communication (3)                               |       |                                                                                                    |                                                                         |
| ▼New Hire (9)                                         |       | CARL AND AND AND AND AND AND AND AND AND AND                                                                                                    | WebNativeDownload.zip                                                   |
| On-line Fixture Catalog (2)                           |       | Figure 1992 and 1992 and 199 | Archive Format                                                          |
| Order Services (2)                                    |       | Collection plugins                                                                                                    |                                                                         |
| Retail Marketing Plan (2)                             |       | •                                                                                                    | O Stuff It                                                              |
| ✓Sales College (1)                                    |       | Administer Collections                                                                                                    | <ul> <li>ZIP (Omits Macintosh Resources)</li> </ul>                     |
| ✓January 29 (1)                                       |       | Download Archive of Files                                                                                                    | ◯ Mac ZIP (Includes Macintosh Resources)                                |
| Shopper Marketing (2)                                 |       | Batch Keyword Apply                                                                                                    | O Uncompressed PC ZIP                                                   |
|                                                       |       | Satch Report                                                                                                    | O Uncompressed Mac ZIP                                                  |
| CTION FOR MICHAEL.WATT@AMGREETINGS.                   | юм    | Video Reel Generator                                                                                                    |                                                                         |
|                                                       | :     | S InterAct Space ETP                                                                                                    | XMP Export                                                              |
| port.xls                                              | ŵ     | ✿ InterAct Move Files                                                                                                    | ⊖ Yes                                                                   |
| nect - Activity Status Report Instructions_06.27.16.d | ocx 🏛 | Comment                                                                                                    | O No                                                                    |
| nect - Chainroom quidelines 06.27.16.doc              | 솖     | InterAct Delete Files                                                                                                    |                                                                         |
|                                                       |       | InterAct Download Direct                                                                                                    | Download Collection Close                                               |
|                                                       |       | InterAct Download FPO Direct                                                                                                    |                                                                         |

Once you have added all the assets to the collection then click on the **3 dots** by your collection navigator to display a menu of options. Selecting **Administer Collections** and you can give this collection of assets a unique name and save it for future downloads if needed without having to search for those assets again

Clicking **Download Archive File of Files** will allow you to download an Archive of files for the high res. A **layer window** will load display allowing you to rename the download and confirm your compression format. Click download to proceed.

#### **Quick Search**

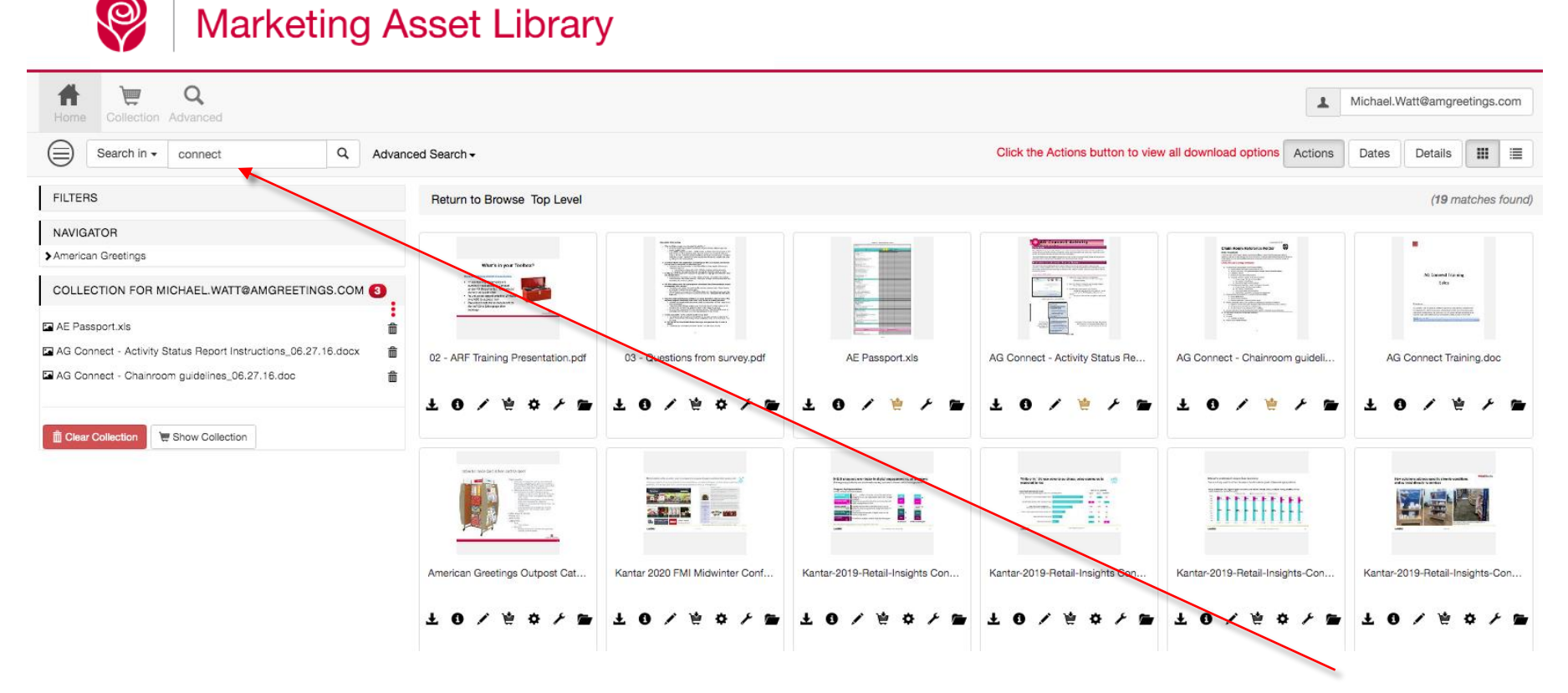

Using the quick search allows the user to type in the name of the file or portion of the name or any **descriptive word** or keyword. Use the dropdown menu to select an advanced search using multiple filters to narrow your search. In the example above, typing "lubricants" in the quick search field and clicking the search icon (magnifying glass) displays the results as shown.

#### **Advanced Search**

|  | Marketing | Asset | Library |
|--|-----------|-------|---------|
|--|-----------|-------|---------|

| Home Collection Advanced Upload  |                                 | Michael.Watt@amgreetings.com                                                |
|----------------------------------|---------------------------------|-----------------------------------------------------------------------------|
| Search in • Search for Q         | Advanced Search -               | Click the Actions button to view all download options Actions Dates Details |
| Top Level / American Greetings - | Saved Searches Save This Search | (3 matches found)                                                           |
|                                  | Advanced Search Display         | Q Advanced Search -                                                         |
|                                  |                                 | Return to Search Top Level                                                  |
|                                  |                                 | Saved Search                                                                |
| 200.0102                         |                                 | Logic Search Field Flag Value                                               |
| Papyrus HSCS & MCPS              | SMARI Center                    | - Filename 🗘 Contains 🗘 connect                                             |
| 0 ¥ × 0 ¥                        | F 🖲 🗑 F                         | - AND + Filetype + Nor-Images +                                             |
|                                  |                                 | *                                                                           |
|                                  |                                 | Search Save Clear                                                           |

If you know some information about the asset you are looking for such as file name (whole or partial), file type (image, PDF, video, etc.), the advanced search will enable you to narrow the results you get when searching.

Select the **dropdown** menu under Advanced search and select Advanced Search Display. In the example **here**, we selected search field where filename contains "connect" AND search field type is file type is "non-images" and clicked the **Search** button. This advanced search resulted in locating the single asset as shown.

Select **Save This Search** to save a search you have performed. Or select **Saved Searches** to navigate to previously saved searches and perform any of those searches again.

| Search in - Search for                             | Q Advanced Search -                     | Click the Actions button to view all do                                                                                                    |
|----------------------------------------------------|-----------------------------------------|----------------------------------------------------------------------------------------------------|
| FILTERS                                            | Return to Browse Top Level / A          | merican Greetings / SMART Center                                                                                                    |
| NAVIGATOR                                          | 10 - 10 - 10 - 10 - 10 - 10 - 10 - 10 - |                                                                                                    |
| ✓American Greetings                                | Contraction of the local data           | Plan Line of Advances Plant      Plant     Plant Line of Advances Plant      Plant     Plant     Plan |
| - Papyrus                                          |                                         | Al Lensed Training                                                                                                    |
| SMART Center (8)                                   |                                         |                                                                                                    |
| COLLECTION<br>FOR MICHAEL.WATT@AMGREETINGS.COM     | AG Connect - Activity Stat AG C         | connect - Chainroom AG Connect Training.doc                                                                                                    |
| AE Passport.xis                                    | 10/ * / * 1                             | 0/*/* ±0/*/                                                                                                    |
| AG Connect - Activity Status Report Instructions_0 |                                         |                                                                                                    |
| AG Connect - Chainroom guidelines_06.27.16.doc     |                                         |                                                                                                    |

#### **Filters**

| Home Q<br>Collection Advanced                                  |                                                                                                    |                                |
|----------------------------------------------------------------|----------------------------------------------------------------------------------------------------|--------------------------------|
| Search in - connect Q Ad                                       | Ivanced Search <del>-</del>                                                                                                    |                                |
| FILTERS                                                        | Return te Browse Top Level                                                                                                    |                                |
| Quick Filters                                                  |                                                                                                    |                                |
| Date Created Since 2020/01/05 (12)                             |                                                                                                    | Trailing and the second second |
| Date Created Before 2020/01/05 (7)                             | What's in your Toolkouth                                                                                                    | Turiseta (B)                   |
| Date Modifico Since 2020/01/05 (12)                            | <ul> <li>The state the state of the state of the stat</li></ul> | Contraction of the second      |
| Date Modified Before 2020/01/05 (7)                            | In each of the statement of the statement of the statemen       |                                |
| File Size < 4 Mbytes (12)                                      |                                                                                                    | Concernant of the              |
| File Size > 4 Mbytes (7)                                       | 02 - ARF Training Presentation.pdf                                                                                                    | 03 - Questions fro             |
| Filetype Images (12)                                           |                                                                                                    |                                |
| Filetype Non-Images (7)                                        | 王母人员女人员                                                                                                    | Ŧ 0 / Å                        |
| File Colorspace = CMYK Color (7)                               |                                                                                                    |                                |
| File Colorspace = HGB Color (5)                                |                                                                                                    |                                |
| File Width or Height (px) < 716 (12)                           |                                                                                                    | -                              |
| File Width or Height (px) > 716 (12)                           |                                                                                                    |                                |
| NAVIGATOR                                                      |                                                                                                    |                                |
| American Greetings                                             | - P                                                                                                    |                                |
| -Papyrus                                                       | American Greetings Outpost Cat                                                                                                    | Kantar 2020 FMI Mir            |
| -RSCs & MCPs                                                   |                                                                                                    |                                |
| COLLECTION FOR MICHAEL WATT@AMGREETINGS COM                    | * 0 / 0 / 0 / 0                                                                                                    | Ŧ 0 \ #                        |
|                                                                |                                                                                                    |                                |
| AE Passport.xls                                                | â                                                                                                    |                                |
| AG Connect - Activity Status Report Instructions_06.27.16.docx | â 29% <b>P</b>                                                                                                    |                                |
| AG Connect - Chainroom guidelines_06.27.16.doc                 | The second second secon       |                                |
|                                                                |                                                                                                    |                                |

After performing your search, you can **filter** the results by selecting an option from your filters list. Deselecting the option will return your results to what they were previously.

# **Plugins**

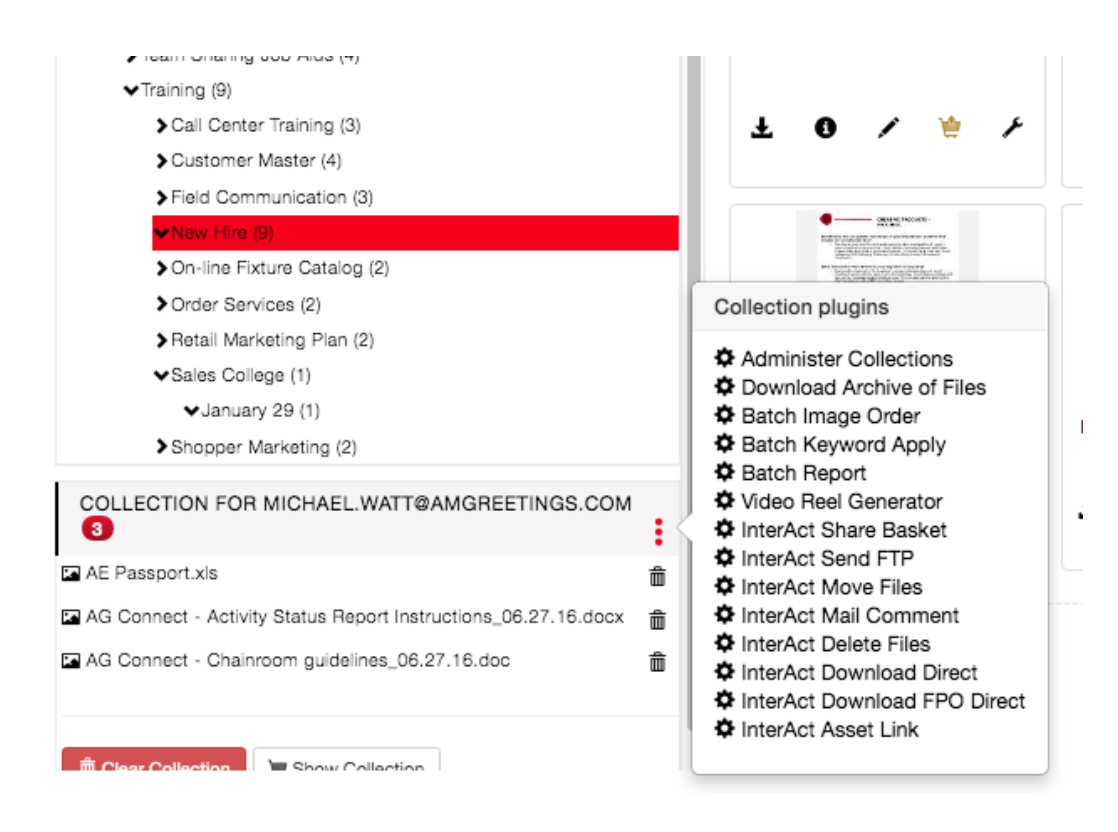

Depending on the group you are assigned to, you will have access to some or all of the plugins as shown here. These plugins extend the functionality of what you can do with assets from your collection other than simply downloading.

A popular plugin is the "Interact Asset Link" where you can send someone anywhere in the world and either an American Greetings employee or not an email with a subject and description of the assets they will be able to download by clicking on the link.

Here is a description of all the plugins.

**Administer Collections** allows each user to set and save their own specific collections. This may be different groupings of assets that you use and download often. Add the assets to your collection and save the name of it to access at a later date. Multiple Collections may be saved.

**Download Archive of Files** allows create a name of the compressed archive for download, set the format for Mac or PC and select XMP Export option before downloading the collection. Adobe's Extensible Metadata Platform (XMP) is a file labeling technology that lets you embed metadata into files themselves during the content creation process like image capture with digital cameras for example.

**Batch Image Order** allows you to convert multiple files to a different file format, resolution, size, etc..... These settings will be applied to each asset in the Collection.

Batch Keyword Apply allows for adding meta data globally to all of the files that are within the collection at that time.

**The Batch Report** plugin will allow you to create a PDF file that contains the assets that are in your Batch. The orientation and the ability to add the keywords and annotations may be selected for the report as well as the thumbnail.

**The Contact Sheet** plugin will allow you to create a PDF file that contains the assets that are in your collection. The orientation, number of rows and columns may be determined for your report. The thumbnail, meta data, date information, video and audio information may be added to the report as well.

**The Video Reel Generator** allows you to create videos using the assets that are in your collection. These assets may be videos, images, PDF files, PPT, Audio files that you want to use to combine together to create a brand new video.

**Interact Share Basket** allows for the sharing of the assets that are in your Collection. You must know the users account name in order to use this plug-in feature.

Interact Send FTP allows you to send files to a designated FTP site.

**InterAct Move/Copy** files allows for the moving and copying of multiple files that are contained within your collection at one time.

**InterAct Mail Comment** will allow the user to send an email with the thumbnail images and a message that is typed in for each asset to the designated recipient. It does not include any links for downloading the assets.

InterAct Delete files allows for the ability to delete multiple assets at once from the site.

**Interact Asset Link** allows you to send an email to someone for downloading the assets that you have in your collection. Set an expiration date and the respective email address and message to whom it will go to. The recipient will receive an email to the link to click to download the file(s).